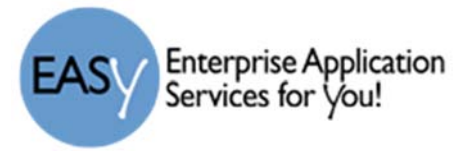

## Firefox - Manage Pop-up Blocker

To manage the pop-ups on Firefox, you may need to add sites to the exceptions. To do so,

- 1) With Firefox open, click "Tools" on the menu bar.
- 2) Click Options at the bottom of the menu.
- 3) Now click Content in the left menu.
- The Pop-ups option should be checked, then the Exceptions button.
- 5) You can add the site address and click the Allow button to allow pop-ups from that site and Save the changes.
- 6) You will see the list of sites that have been set as exceptions in the w

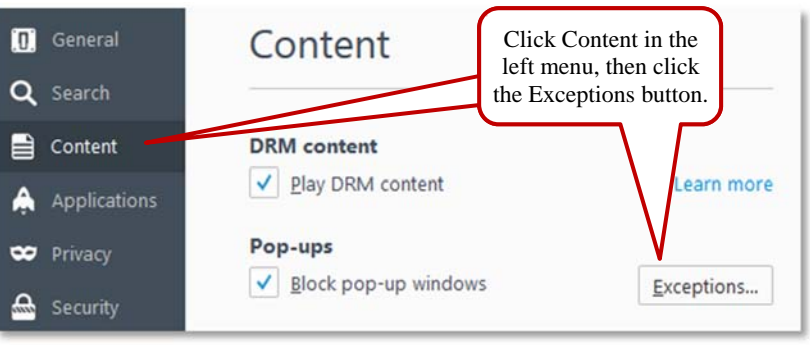

have been set as exceptions in the window and can edit by removing one or all from the exception list.

|                                                                                                    | Allowed Sites - F                                                            | op-ups                                    |                   |
|----------------------------------------------------------------------------------------------------|------------------------------------------------------------------------------|-------------------------------------------|-------------------|
| You can specify<br>site you want to<br>A <u>d</u> dress of webs                                                | which websites are allowed to open po<br>allow and then click Allow.<br>ite: | op-up windows. Type the exac              | ct address of the |
| https://lhub.lis                                                                                               | d.net                                                                        |                                           |                   |
|                                                                                                    |                                                                              |                                           | Allow             |
| Site                                                                                                    |                                                                              | Status                                    |                   |
| http://ec.consume<br>http://encoresso.lis<br>http://pbroker1.sky<br>http://sky.lisd.net<br>http://support.skyv | rreports.org<br>:d.local<br>ward.com<br>vard.com                             | Allow<br>Allow<br>Allow<br>Allow<br>Allow | -                 |
| https://ec.consum                                                                                              | erreports.org                                                                | Allow                                     |                   |
| <u>R</u> emove Site                                                                                            | R <u>e</u> move All Sites                                                    |                                           |                   |
|                                                                                                    |                                                                              | Cancel                                    | Save Changes      |

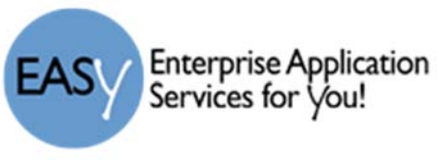

## **Pop-up Blockers**

**Note:** If you get a message for a **<u>Pop-up blocker</u>** – you must "Allow" for all programs you will access. If you get a popup window like the one of the examples shown here, click the "Allow pop-ups for lhub.lisd.local.

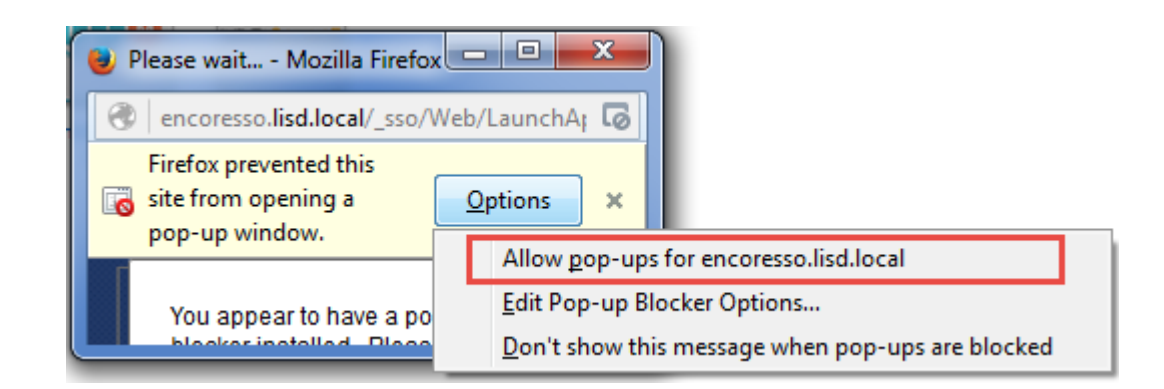

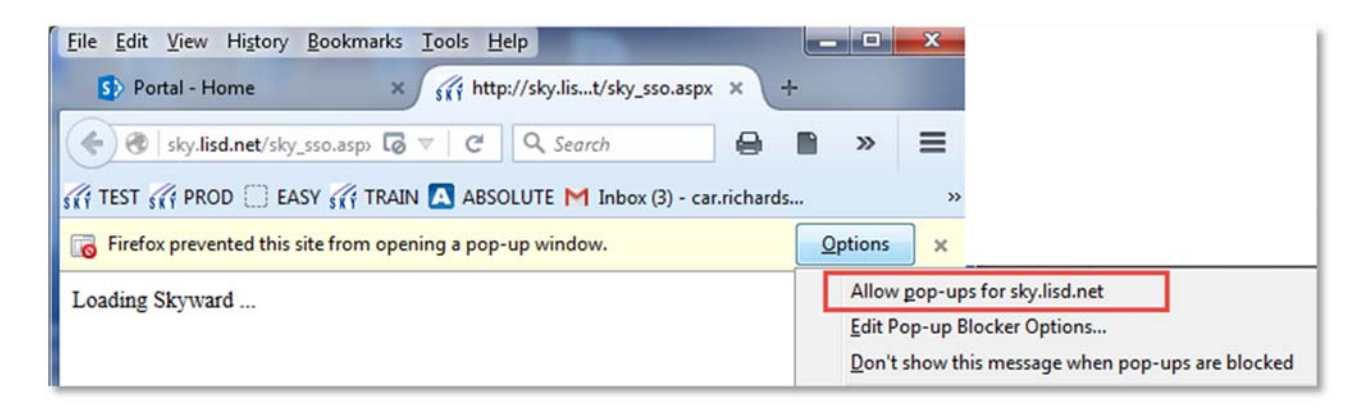

- 1) Type in your assigned username and password for that program in the Manage Password window.
- 2) From now on, your username and password for that program will be remembered and you will not have to enter it each time you log in.

| 😗   encor    | esso. <b>lisd.local</b> /_sso/Web/ManagePa |
|--------------|--------------------------------------------|
| Application: | STEM Scopes                                |
| Username:    |                                            |
| Password:    | •••••                                      |
| -            | and second                                 |